# 1. 综述

触控式蓄电池监测管理主机是我公司最新研发的,能同时管理多台主控模块的主机设备,采用 10 寸电容触控屏,用户能通过界面实时在线查看、管理多台主控模块采集的电池电压、内阻、温度、组电流、组电压等多种数据。

特点:

- 10 寸电容大屏, 全触控操作, 方便查看数据与告警。
- 每台可管理 15 台 UPS 电池组,管理 1500 节电池。
- 一个或多个房间只需一台高性能触屏式主机,替代多台普通主机,节约成本。
- 可存储 2 年内的各项电池数据。可存储不少于 10000 条告警信息。
- 可存储每个电池组最近 10 次的完整放电过程。
- 主机自带扬声器,实现现场声音提示告警。
- 采用数据波动保存技术,剔除无用历史数据,提高数据有效性。
- 大数据并发处理技术,采集周期最快可达秒级。

# 2. 架构

## 2.1. 系统架构

一套系统由一台触控式管理主机和最多 15 个 BM00MC 模块组成,每个 BM00MC 模块 管理一台 UPS 下所有的电池组,最多可接入 6 组 254 节电池。

主要架构如下所示:

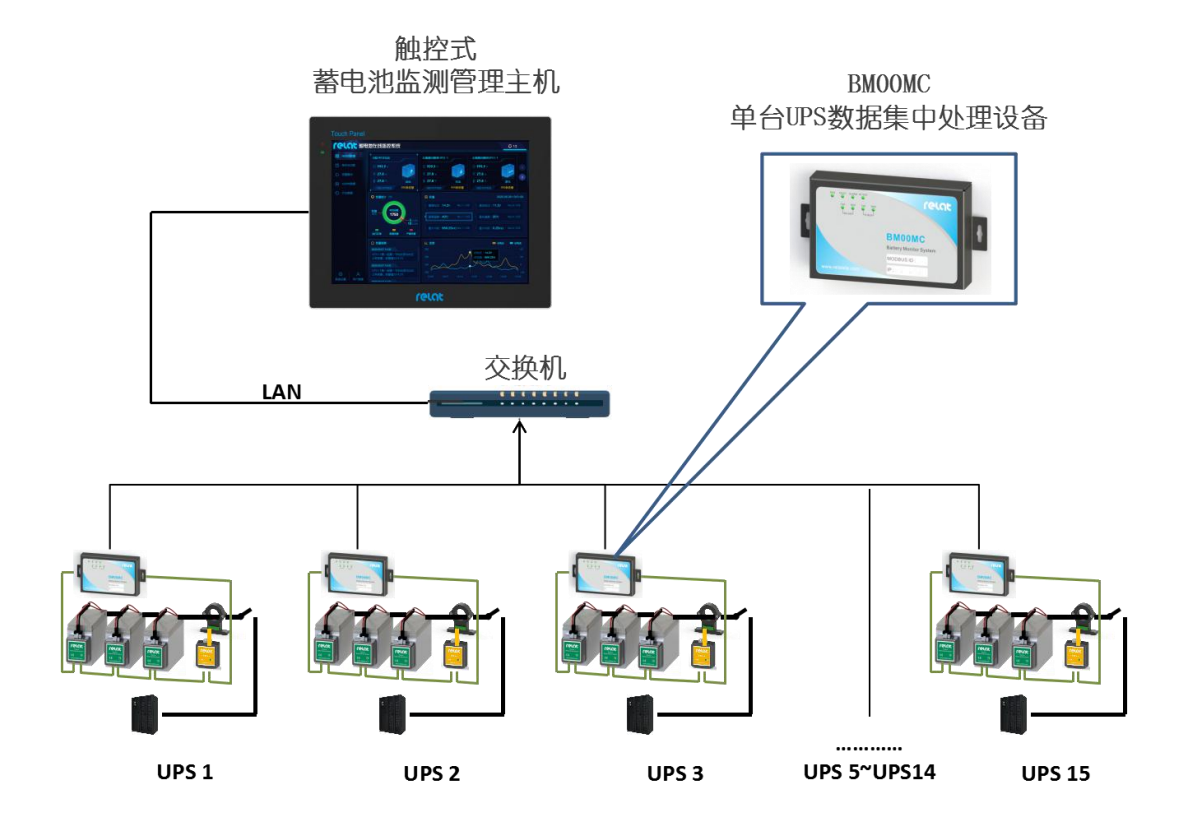

## 2.2. 接口说明

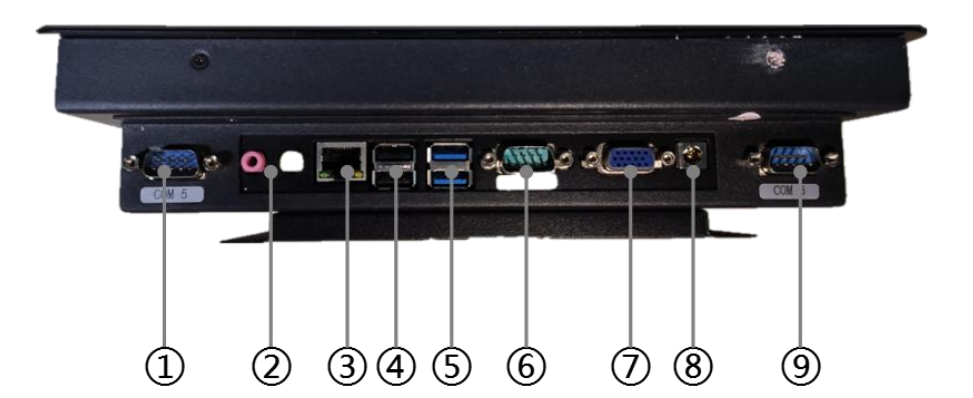

- ① COM 口, 串口输入。
- ② Audio I/O, 音频输入/输出。
- ③ 网口输入。
- ④ USB2.0。
- 5 USB3.0.
- ⑥ COM 口,串口输入。
- ⑦ VGA 接口,视频输出。
- ⑧ 12V 电源输入。
- ⑨ COM 口,串口输入。

# 2.3. 软件架构

| 主界面    | 分界面  | 组件功能                                                   |
|--------|------|--------------------------------------------------------|
| 电池组数据  |      | 查看各 UPS 电池组的运行状态,参数,告警统计,极值,以及电池组总电压、总电流曲线图。           |
| 单体电池数据 |      | 查看 UPS 下单电池的详细数据,包括<br>分组电压,电流,温度,以及单体电<br>压、温度、内阻柱状图。 |
| 告警查询   |      | 查询/导出设备告警信息。                                           |
| 充放电数据  |      | 查询设备充放电数据。                                             |
| 历史数据   |      | 查询设备历史数据。                                              |
| 系统设置   | 系统设置 | 查询/修改系统名称、时间、网络配置、系统版本号、硬盘内存使用情况,                      |

|      |      | 以及开关告警音            |  |  |
|------|------|--------------------|--|--|
|      | 添加设备 | 添加新的 BM00MC 设备     |  |  |
|      | 设备管理 | 添加/修改/删除 BM00MC 设备 |  |  |
|      | 关闭系统 | 关闭设备               |  |  |
|      | 用户信息 | 查询/修改用户信息          |  |  |
| 用户信息 | 操作日志 | 查询/清除操作日志          |  |  |
|      | 修改密码 | 修改登录密码             |  |  |

# 3. 设备调试

## 3.1. 设备开机调试

按图所示,将设备接入电源与网络,并调试好 BM00MC 模块,将所有设备接入网络,并配置好相应的网络地址。有关 BM00MC 模块的调试请参见《BM3000 硬件安装调试手册 - MC》。

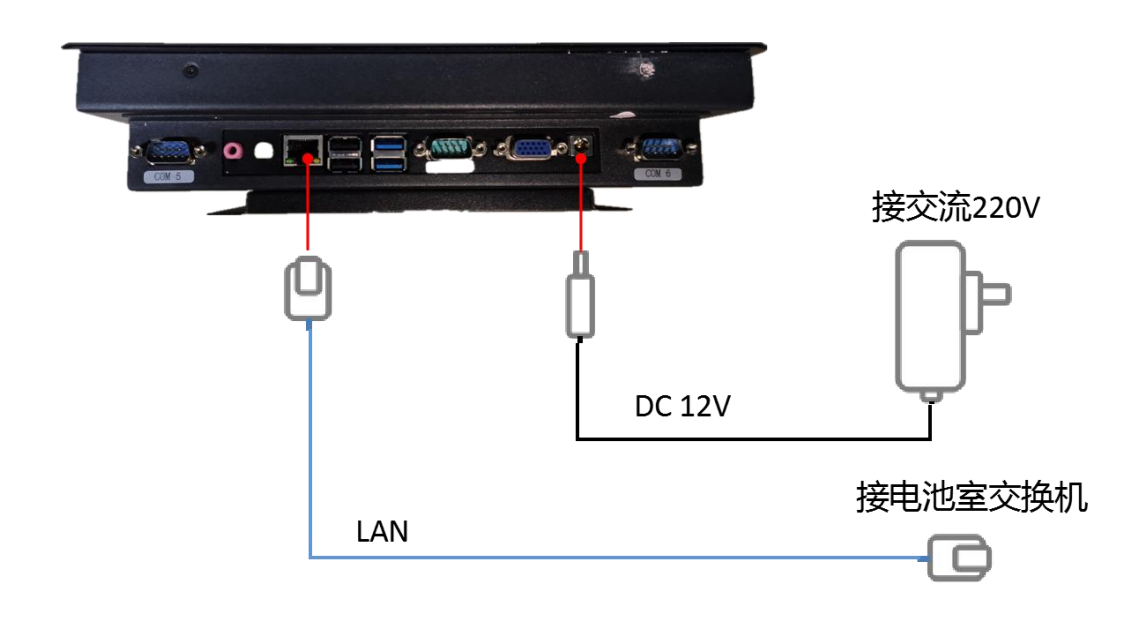

按下左侧 也源按钮, 蓝色指示灯常亮, 表示设备已开机。此时, 主机显示登录界面, 如下所示:

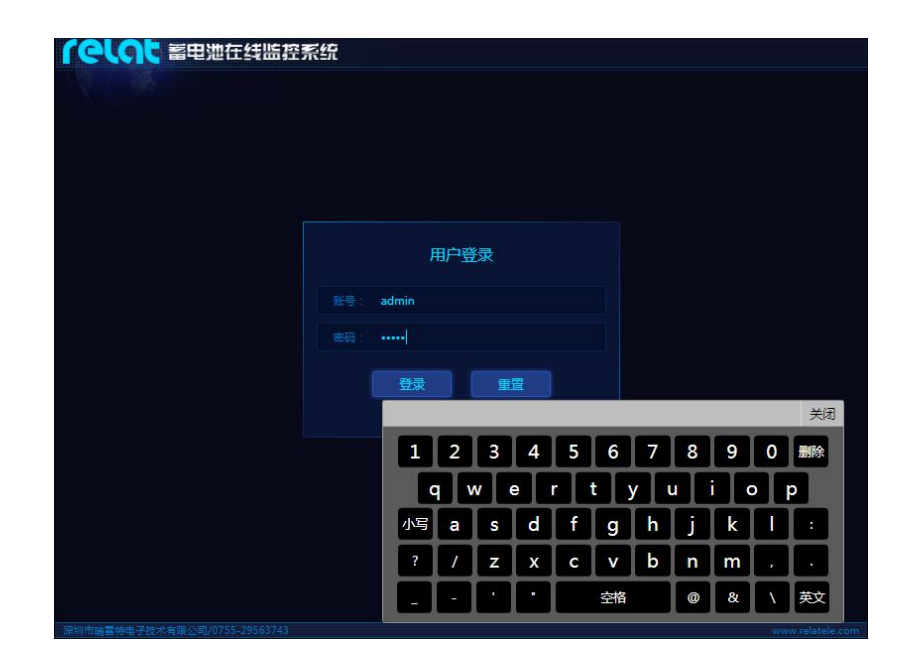

默认帐号: admin; 默认密码: admin。后续可在用户信息界面修改。

输入帐号密码,点击 登录 按钮,进入设备主界面。点击 重置 清除所输 入的内容。主界面如下所示:

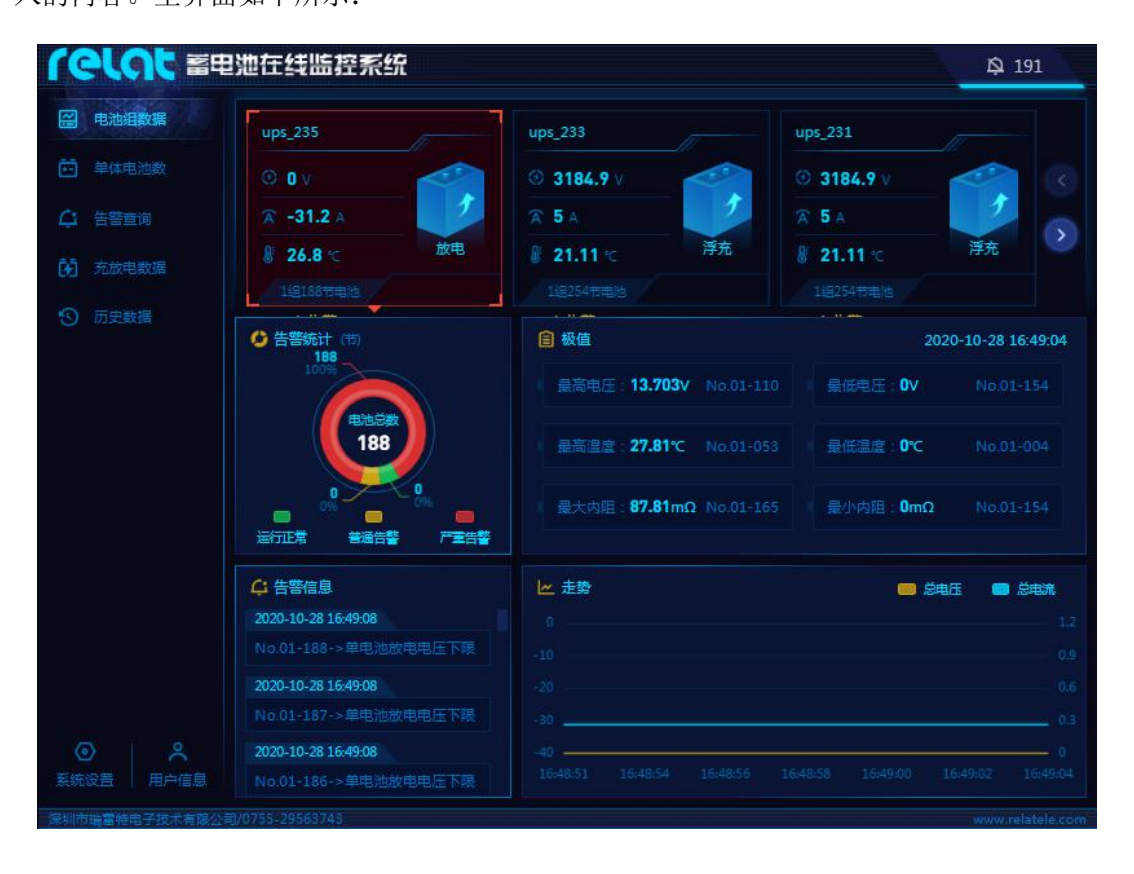

#### 3.2. 系统设置

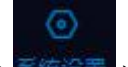

如图所示,点击 按钮 按钮,可弹出系统设置、添加设备、管理设备、关闭系统四个选项,有查询/修改系统名称、时间、网络配置、系统版本号、硬盘内存使用情况,开关告警音以及管理 BM00MC 设备等功能。

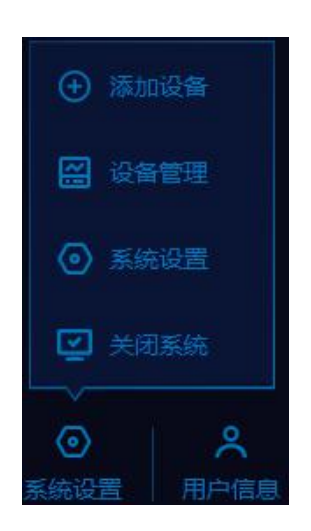

#### 3.2.1. 系统设置

点击主界面左下角系统设置中的 按钮 按钮,可打开系统设置界面,此界面可以 查询/修改系统名称、时间、网络配置、系统版本号、硬盘内存使用情况,以及开关告警音。 如下所示:

| ◎ 系统设置                  | <u> </u>                   |
|-------------------------|----------------------------|
| 系统名称:BMS蕾电池监控系统1        | 系统时间:2020-10-28 17:21:26 🚺 |
| IP地址: 192.168.2.236     | 子网搏码:255.255.255.0         |
| 网关: 192168.2.1          | DNS : 192.168.2.1          |
| 系统信息(V4.0.0.0 testing): | 2                          |
| 快速                      |                            |
| 告警音: ✔                  | 3                          |
|                         | 保存                         |

① 可查看/修改设备的系统名称、系统时间、网络配置信息;

② 可查看设备的系统信息版本号,以及硬盘内存的使用情况;

③ 打开/关闭系统告警音,打勾表示开启声音。

修改完成后,点击左下角 按钮,可保存当前修改的信息;点击右上角 按钮,放弃修改退出此界面。下同。

### 3.2.2. 添加设备

点击主界面左下角系统设置中的 按照 按钮 按钮,可打开添加设备界面,此界面可添加新的 BM00MC 设备,根据实际情况填写具体内容后,保存信息。如下所示:

| 设督名称: <b>测试UPS</b><br>电池组数:4<br>网络地址:192.168.2.100 |                   | 规掐型号:BM00MC<br>电池总数:160       |                             |
|----------------------------------------------------|-------------------|-------------------------------|-----------------------------|
| 电池组数:4<br>网络地址 192.168.2.100                       |                   | 电池总数:160                      |                             |
| 网络地址 192.168.2.100                                 |                   |                               |                             |
|                                                    |                   | 网络端口:3001                     |                             |
| 串口波特率: <b>9600</b>                                 |                   | 通讯方式: <b>网络</b>               |                             |
| <b>智</b> 注:                                        |                   |                               |                             |
|                                                    |                   | 保存                            | 7                           |
|                                                    | ≢口波特率:9600<br>督注: | <b>車口波特率 : 9600</b> ❤<br>督注 : | ■口波特率:9600 × 通讯方式:网络<br>督注: |

- 设备编号:输入对应 BM00MC 模块设备编号;
- 设备名称:输入当前监测 UPS 设备的名称;
- 电池类别:选择当前监测的 UPS 下的电池的型号;
- 电池组数:输入当前监测的 UPS 下的电池组数;
- 电池总数:输入当前 UPS 下的总电池数;
- 设备地址: 输入对应 BM00MC 模块 Modbus 地址;
- 网络地址:输入对应 BM00MC 模块 IP 地址,如使用串口通讯方式则不填入;
- 网络端口:输入对应 BM00MC 模块的网络端口;

- 串口名称(COM):输入对应 BM00MC 模块的串口号,如使用 IP 通讯方式则默认;
- 串口波特率:选择对应 BM00MC 模块的串口的波特率,默认 9600;
- 通讯方式:选择当前使用的通讯方式"网络"或"串口";
- 采集间隔:输入采集对应 BM00MC 模块数据时的间隔,默认 5S;
- 备注:可填入设置备注信息。

## 3.2.3. 设备管理

点击主界面左下角系统设置中的 按键 按键,可打开设备管理界面,此界面中左 右滑动,查看已添加设备的相关信息。如下所示:

| i i      | 设备管               | 理      |         |          |       |       | (X                 |
|----------|-------------------|--------|---------|----------|-------|-------|--------------------|
| 操作       |                   |        |         |          |       |       |                    |
| Ē        |                   | 235    | ups_235 | 188      | 1     | 5     | 192.168.2.235:3001 |
|          |                   | 233    | ups_233 | 254      | 1     | 5     | 192.168.2.233:3001 |
|          |                   | 231    | ups_231 | 254      | 1     |       | 192 168 2 231:3001 |
|          |                   | 232    | ups_232 | 254      | î)    | 5     | 192.168.2.232.3001 |
|          |                   | 230    | ups_230 | 254      | 1     | - 5   | 192 168 2 230 3001 |
|          |                   | 234    | ups_234 | 254      | 1     | 5     | 192.168.2.234:3001 |
|          |                   |        |         | 十新增      | q     |       |                    |
| 点击<br>新増 | <del>أن</del> الم | 安钮可删除相 | 应设备,点   | 点击 / 按钮, | ,可修改相 | 应设备的相 | 目关信息,点击            |

### 3.2.4. 关闭系统

点击主界面左下角系统设置中的 关闭系统 按钮,可关闭系统。如下所示:

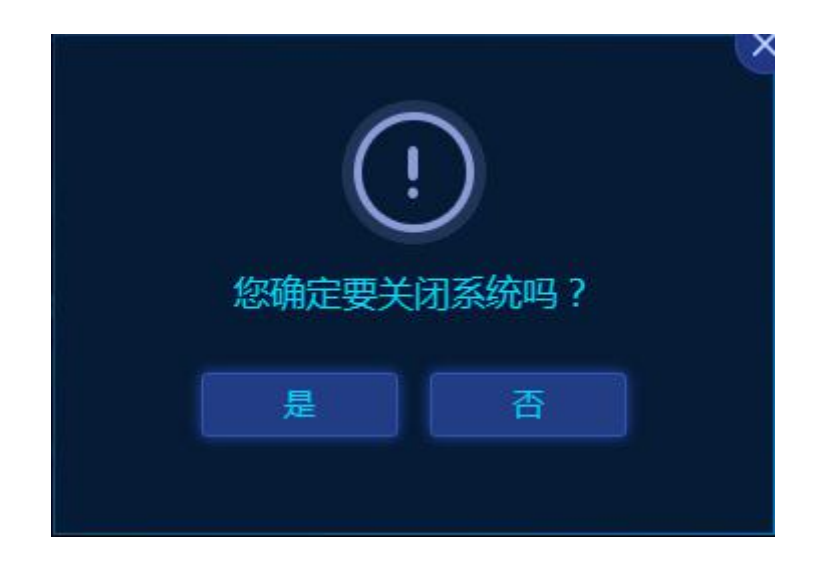

## 3.3. 用户信息

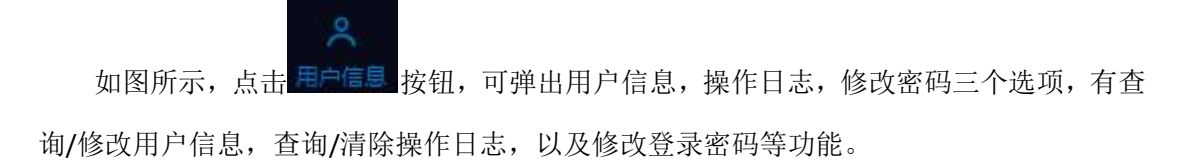

| admin                                |  |
|--------------------------------------|--|
| <b>兴</b> 用户信息                        |  |
| 2 操作日志                               |  |
| 2 修改書码                               |  |
| 〇        〇          系统设置        用户信息 |  |

## 3.3.1. 用户信息

点击主界面左下角用户信息中的 按照 按钮,可打开用户信息界面,此界面中可查看 /修改用户名,姓名,性别,部门,手机,电话,邮箱等信息。如下所示:

| <b>冬</b> 用户信息            | ×                 |
|--------------------------|-------------------|
| 用户名:admin                | 姓名: administrator |
| 性别: ④男 〇女                | 部门: 运维一部          |
| 手机: 1888888888           | 电话: 010-88888888  |
| 郎箱: 8888888@relatele.cpm |                   |
|                          | 保存                |

## 3.3.2. 操作日志

点击主界面左下角用户信息中的 按照 按钮,可打开操作日志界面,此界面可查询/清除用户的操作日志。如下所示:

| ☑ 操作日志                 |                    |            |     | ×  |
|------------------------|--------------------|------------|-----|----|
| 时间: 2020-10-30 00:00 ~ | 2020-10-30 23:59 🚺 | 用户:全部      | 查询  | 清除 |
| 时间                     |                    |            |     |    |
| 2020-10-30 09:55:36    | admin              | admin登录成功。 |     |    |
| 2020-10-30 09:54:53    | admin              | admin登录成功。 |     |    |
| 2020-10-30 09:50:07    | admin              | admin登录成功。 |     |    |
| 2020-10-30 09:37:13    | admin              | admin登录成功。 |     |    |
|                        |                    |            |     |    |
|                        |                    |            |     |    |
|                        |                    |            |     |    |
|                        |                    |            |     |    |
| 每页12条记录,共4条记录          |                    |            | 1/1 |    |
|                        |                    |            |     |    |

时间筛选:可选最近1天,2天,3天,7天,30天,或其它时间段后,点击 确定 按 钮,如下图所示:

| 时间:2020-10-07 | 7 00:00 ~ 3 | 2020- | 10-30 | 23:5 | 9 🗊  |    |    | 全部 |    |    |    |      | ۷  |     |
|---------------|-------------|-------|-------|------|------|----|----|----|----|----|----|------|----|-----|
| 今天            | <           | 十月    |       | •    | 2020 | *  |    |    | +- | 月  | *  | 2020 | •  | >   |
| 最近2天          | E           |       |       |      | 四    | 五  |    | 日  |    |    |    | 四    | Ħ  | 六   |
|               |             |       |       |      |      |    |    |    |    |    |    |      |    |     |
| HELTOX        |             |       |       |      |      |    |    | 1  | 2  | 3  | 4  | 5    | 6  | 7   |
| 最近7天          |             |       |       |      |      |    | 17 | 8  | 9  | 10 | 11 | 12   | 13 | 14  |
|               | 18          | 19    | 20    | 21   | 22   | 23 | 24 | 15 | 16 | 17 | 18 | 19   | 20 | -21 |
| 其它时间段         | 25          | 26    | 27    | 28   | 29   | 30 | 31 |    |    |    |    |      |    |     |
|               | -           |       |       |      |      |    |    |    |    |    |    |      |    |     |
|               |             |       | 0     | •    | 00 🗸 |    |    |    |    | 23 |    | 59 🗸 |    |     |

用户筛选:选择相应的用户。

点击 查询 按钮,查询相应用户在该时间段内的操作日志。点击 清除 按钮,二 次确认后,可清除所有的用户信息。

当筛选的信息多于一页时,使用 按钮可查询其它页面的信息。由左至右依次为跳转第一页,上一页,下一页,跳转最后一页。

其它的信息筛选界面同理。

#### 3.3.3. 修改密码

| 🖉 修改密码     | 6  |
|------------|----|
| 原密码: ••••• |    |
| 新密码: ••••• |    |
| ·····      |    |
|            | 保存 |

# 4. 界面使用说明

#### 4.1. 电池组数据

点击主界面左侧 电池组数据 按钮,可打开电池组数据界面。此界面中可查看 各 UPS 电池组的运行状态,参数,告警统计,极值,以及电池组总电压、总电流曲线图等 信息。如下所示:

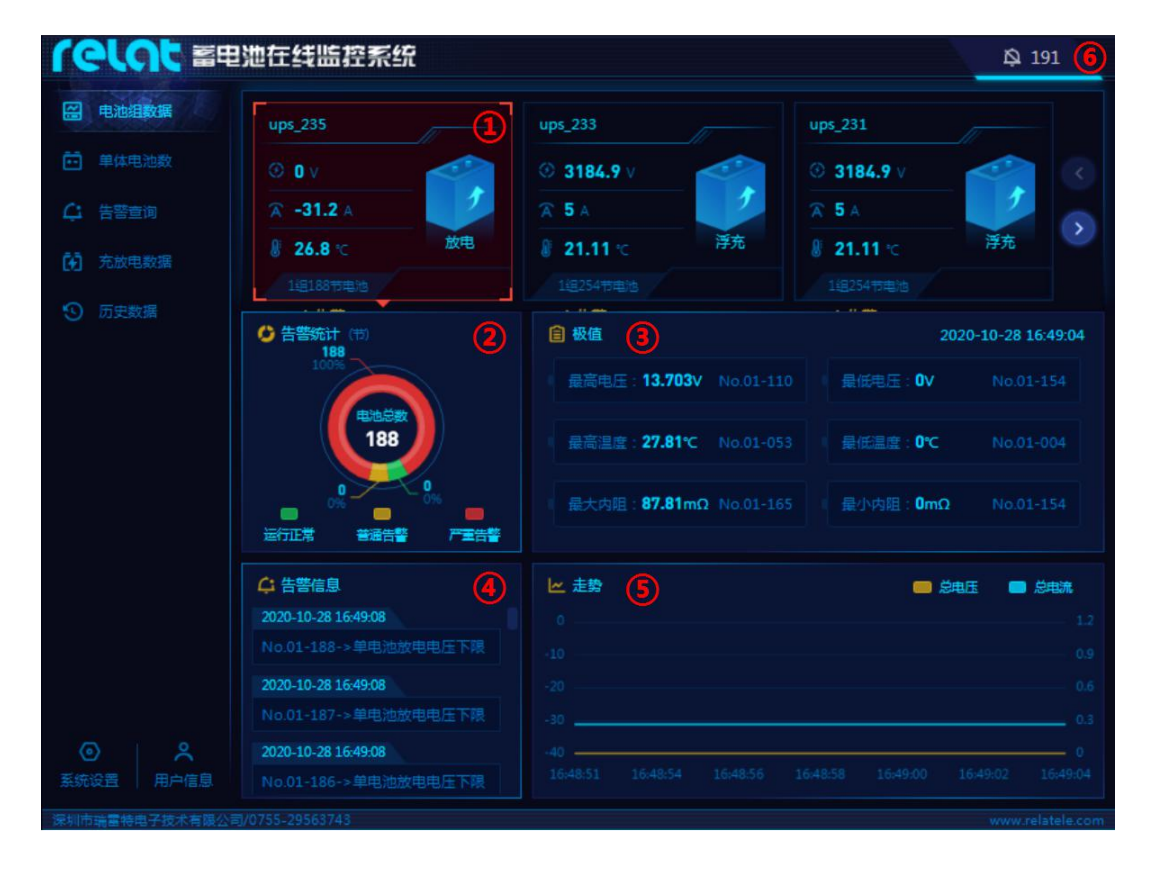

 设备选择卡:单击不同的选择卡可切换至不同的设备,相应的告警统计,极值,告警信息,走势卡片会显示对应设备的相关信息。设备选择卡会显示当前 UPS 电池组的编号, 总电压,总电流,环境温度,充放电状态以及配置信息。左右滑动或点击 
 参按钮可显示更多设备选择卡。

② 告警统计:显示当前电池组的告警信息统计。绿色正常运行,黄色一般告警,红色 严重告警。有关告警等级的分类见下表:

| 告警条目        | 告警级别 |
|-------------|------|
| 组电压上/下限     | 严重告警 |
| 组充电电流上限     | 严重告警 |
| 组放电电流上限     | 严重告警 |
| 环境温度上限      | 严重告警 |
| 环境温度不在位     | 严重告警 |
| 组电流不在位      | 严重告警 |
| 组电压不在位      | 严重告警 |
| 单电池浮充电压上/下限 | 一般告警 |
| 单电池充电电压上/下限 | 严重告警 |
| 单电池放电电压下限   | 严重告警 |
| 单电池内阻上限     | 严重告警 |
| 单电池内阻变化率上限  | 严重告警 |
| 单电池温度上限     | 严重告警 |
| 单电池温度不在位    | 严重告警 |
| 单电池内阻不在位    | 严重告警 |
| 单电池电压不在位    | 严重告警 |

③ 极值:显示当前电池组的极值对应的电池。包括最高/最低电压,最高/最低温度,最大/最小内阻,以及采集时间。

④ 告警信息:显示当前电池组的具体告警信息。上下滑动可查看更多。

⑤ 走势:显示当前电池组总电压与总电流最近五分钟的曲线图。如开机时间不足五分钟则仅显示最近的时间段。其中黄色曲线为总电压,对应右侧坐标轴;蓝色曲线为总电流,对应左侧坐标轴。

⑥ 告警音:主页面右上角 按钮可显示告警数量。点击按钮可打开/关闭
系统告警音。

#### 4.2. 单体电池数据

单体电池

点击主界面左侧 按按 按钮,可打开单体电池数据界面。此界面中可查 看 UPS 下单电池的详细数据,包括分组电压,电流,温度,以及单体电压、温度、内阻柱 状图。如下所示:

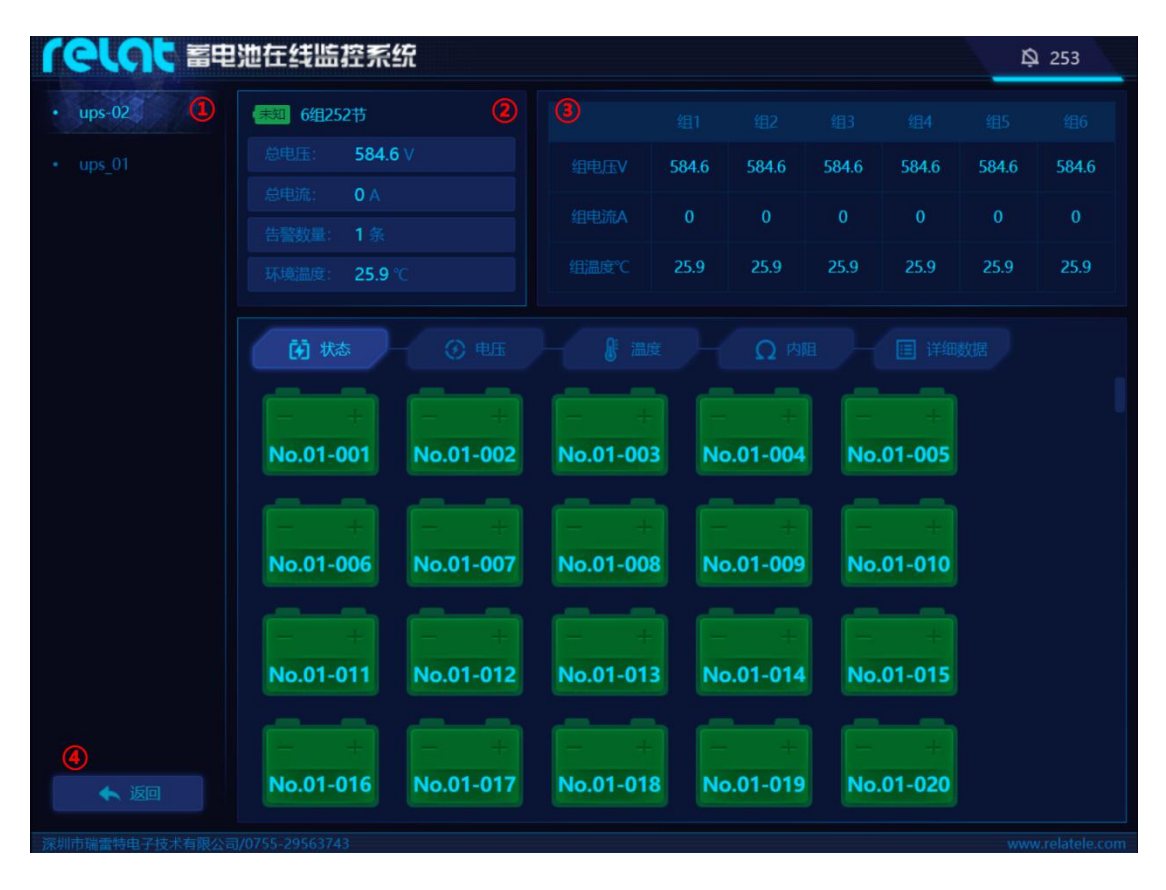

① 设备切换栏:单击可切换至不同的设备。

② 详细信息栏:显示当前电池组的充放电状态,配置,总电压,总电流,告警数量以及环境温度。

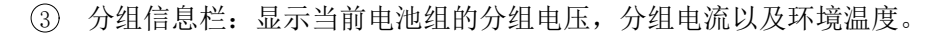

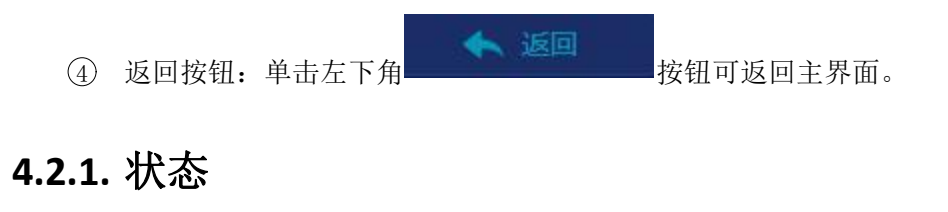

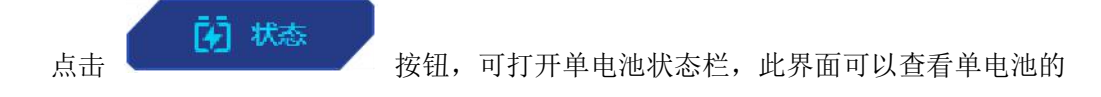

运行状态。红色告警,绿色正常运行。上下滑动可查看更多电池信息。如下所示:

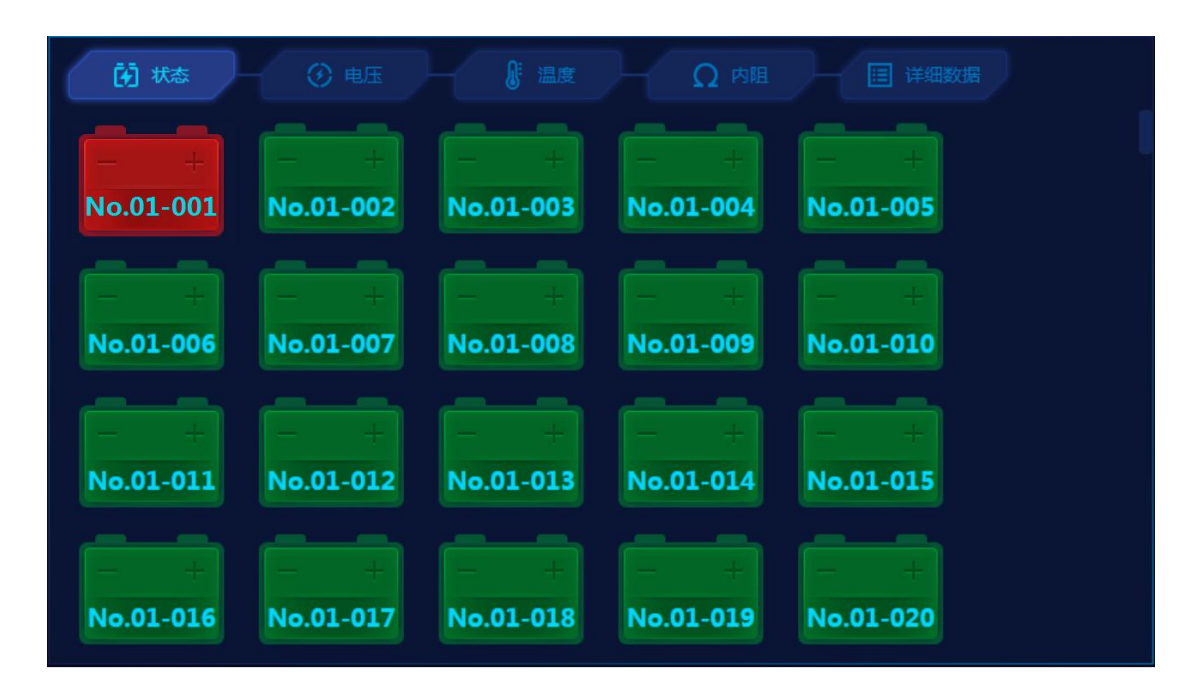

#### 4.2.2. 电压

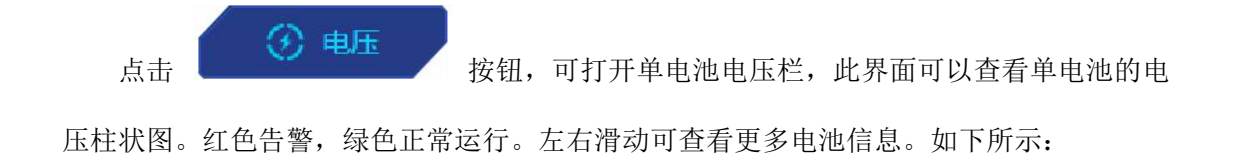

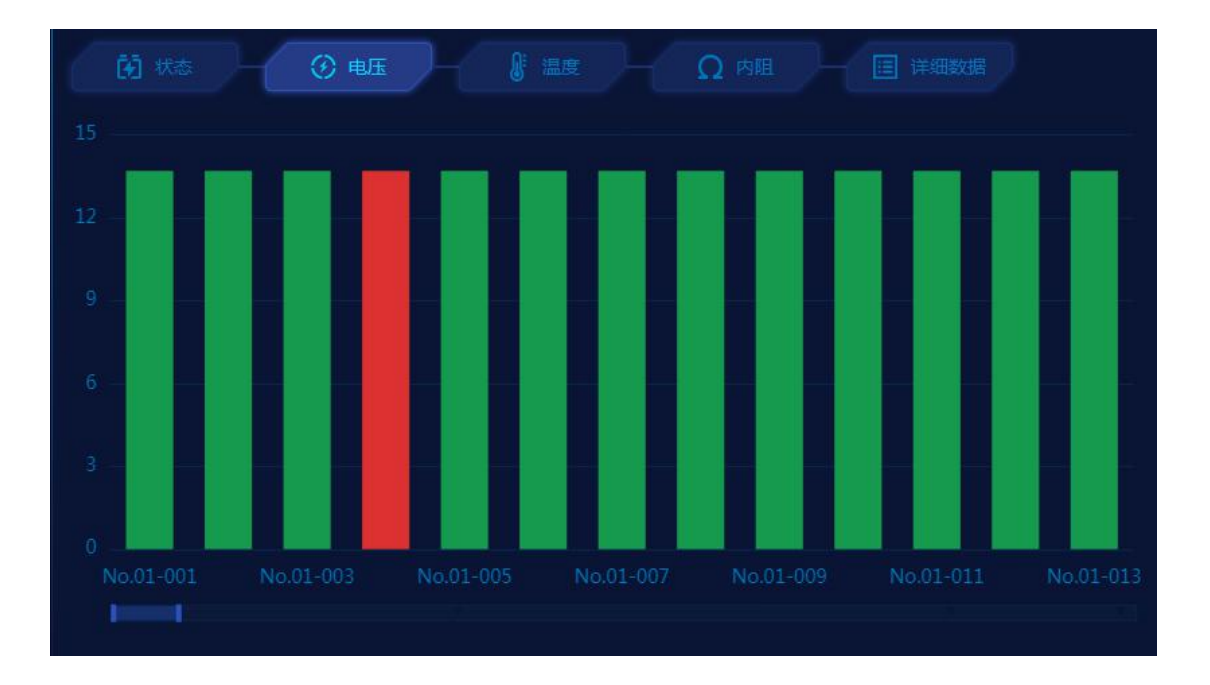

两指放大缩小或拖动进度条两侧可改变显示密度,如下所示:

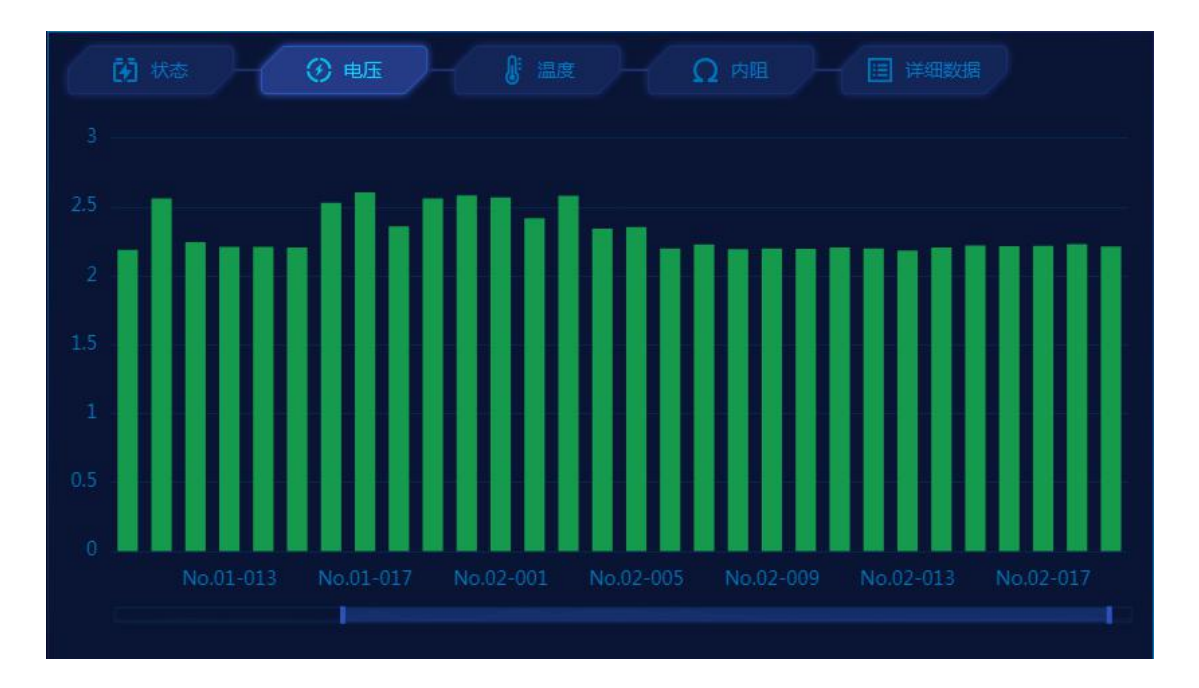

## 4.2.3. 温度

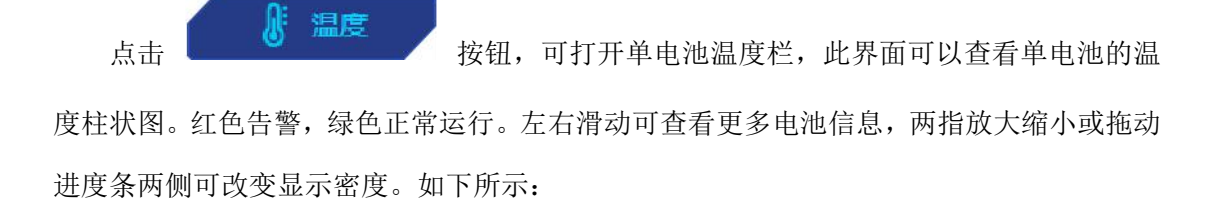

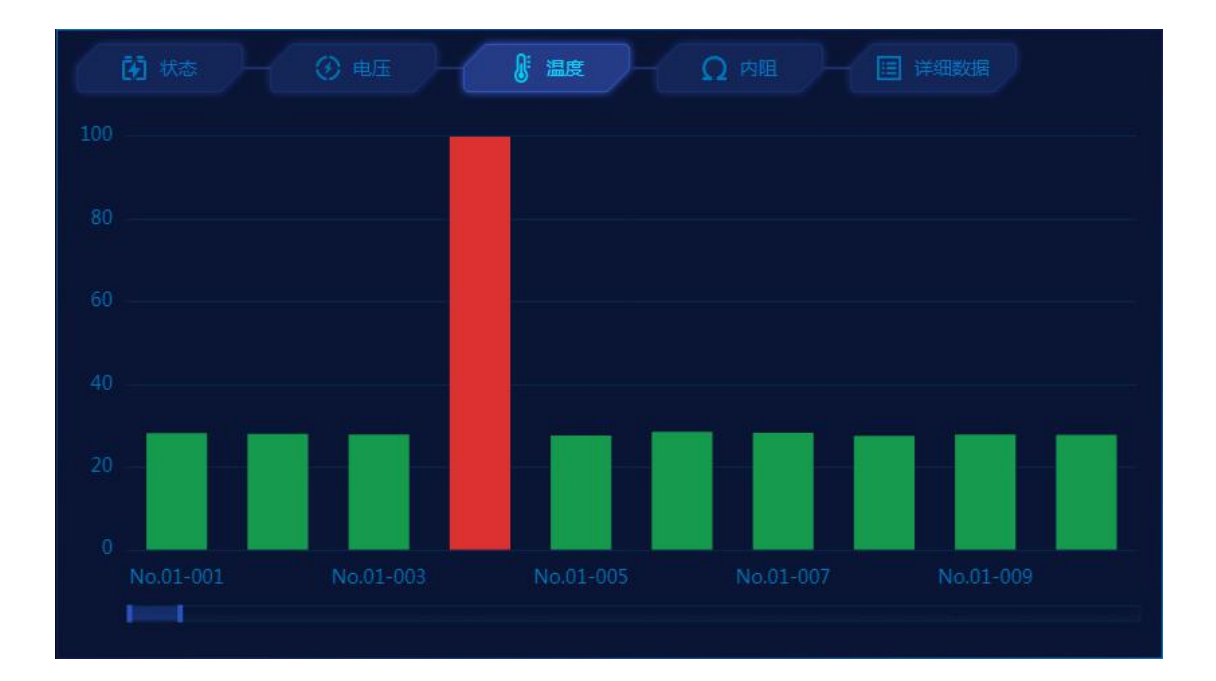

## 4.2.4. 内阻

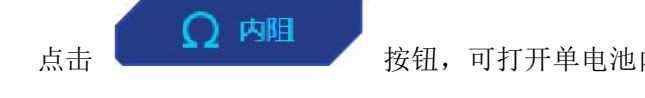

按钮,可打开单电池内阻栏,此界面可以查看单电池的内

阻柱状图。红色告警,绿色正常运行。左右滑动可查看更多电池信息,两指放大缩小或拖动 进度条两侧可改变显示密度。如下所示:

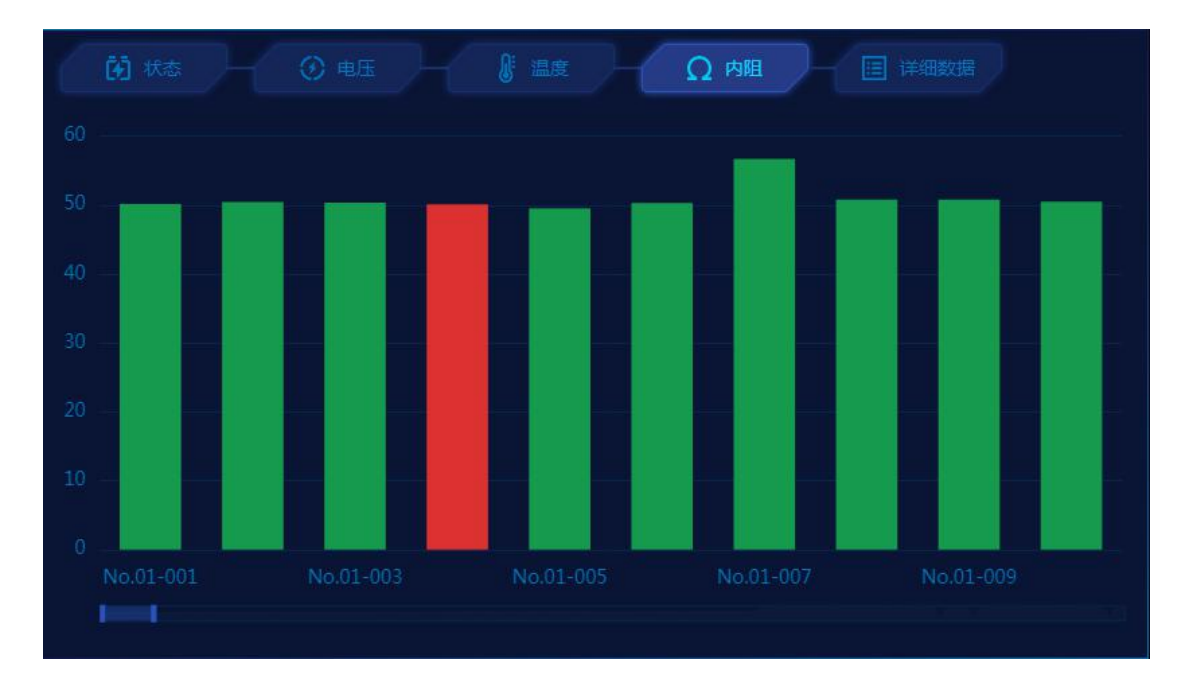

### 4.2.5. 详细数据

点击 按钮,可打开单电池详细数据栏,此界面可以查看单电池的 详细数据表,包括运行状态(红色告警,绿色正常运行),电压,温度,内阻以及内阻变化 率。上下滑动可查看更多电池信息。如下所示:

| 🕅 状态      | ③ 电    | E     |       | Ω 内阻            |
|-----------|--------|-------|-------|-----------------|
|           |        |       |       |                 |
| No.01-001 | 13.703 | 28.15 | 50.18 |                 |
| No.01-002 | 13.703 | 28.02 | 50.46 | 0               |
| No.01-003 | 13.695 | 27.84 | 50.37 |                 |
| No.01-004 | 13.703 | 99.86 | 50.12 | 0               |
| No.01-005 | 13.695 | 27.63 | 49.5  | 0               |
| No.01-006 | 13.695 | 28.47 | 50.31 | 0               |
| No.01-007 | 13.695 | 28.22 | 56.71 | ( <b>(0</b> , ) |
| No.01-008 | 13.703 | 27.56 | 50.81 | 0               |
| No.01-009 | 13.703 | 27.81 | 50.81 |                 |

## 4.2.6. 单电池信息统计

在任意单体电池数据界面下,点击单体电池图标或柱状图,则会弹出单体电池信息统计 弹窗。此弹窗可查看单节电池详细数据,告警信息以及相关建议措施。如下所示:

![](_page_20_Figure_0.jpeg)

- ① 详细数据:显示当前单节电池的电压,温度,内阻,以及内阻变化率。
- ② 告警统计:显示当前单节电池的所有告警信息。
- ③ 建议:显示对应告警的建议处理措施。单击不同告警可切换建议。
- ④ 电池能力蜘蛛图:暂未开放。

## 4.3. 告警查询

导出设备告警信息。如下所示:

| Celot at       | 池在线监控系          | 系统                           |                     | 8 @                                     |
|----------------|-----------------|------------------------------|---------------------|-----------------------------------------|
| 🔛 电池组数据        | 时间: 2020-11-0   | 3 00:00 ~ 2020-11-03 23:59 👔 | 类型: <b>全部</b>       |                                         |
| 单体电池数          | 设备: ups-229     |                              | Q 查询 🚺 导出           |                                         |
| <b>仁</b> 告警查询  |                 |                              |                     |                                         |
| ⑦ 充放电数据        | No.01-063       | 单电池放电电压下限                    | 2020-11-03 10:00:36 | 2020-11-03 10:14:50                     |
| ③ 历史数据         | No.01-160       | 单电池放电电压下限                    | 2020-11-03 10:00:36 | 2020-11-03 10:15:59                     |
|                | No.01-154       | 单电池电压不在位                     | 2020-11-03 09:59:22 |                                         |
|                | No.01-154       | 单电池温度不在位                     | 2020-11-03 09:59:22 |                                         |
|                | No.01-185       | 单电池电压不在位                     | 2020-11-03 09:59:22 |                                         |
|                | No.01-185       | 单电池温度不在位                     | 2020-11-03 09:59:22 |                                         |
|                |                 | 组电压不在位                       | 2020-11-03 09:59:22 |                                         |
|                | No.01-004       | 单电池温度上限                      | 2020-11-03 09:59:21 |                                         |
|                | No.01-064       | 单电池电压不在位                     | 2020-11-03 09:59:21 |                                         |
|                | No.01-064       | 单电池温度不在位                     | 2020-11-03 09:59:21 |                                         |
|                |                 |                              |                     |                                         |
| 系統设置用户信息       |                 |                              |                     | (() () () () () () () () () () () () () |
| 深圳市瑞雷特电子技术有限公司 | 1/0755-29563743 |                              |                     | www.relatele.com                        |
| 可按照时间          | 段,类型,该          | <b>投备,筛选相应相应</b> 相应          | 立告警数据,点击 Q          | 查询 按钮查询相应                               |
| 数据。点击          | 导出按钮            | ,导出相应的数据                     | 0                   |                                         |

注:导出数据的操作仅能在 PC 端实现。

# 4.4. 充放电数据

![](_page_21_Picture_3.jpeg)

| <b>Celot</b> at                      | 池在线监控系统               |                               | 8 Ø                            |
|--------------------------------------|-----------------------|-------------------------------|--------------------------------|
| 🔛 电池组数据                              | 时间:2020-11-03 00:00~2 | 2020-11-03 23:59 🚺 误备:ups-230 | ▼ Q 查询 3 详情                    |
| 逆 单体电池数                              |                       |                               |                                |
| <b>公</b> 告警查询                        | V                     | 2020-11-03 14:06:24           |                                |
| 充放电数据                                |                       | 2020-11-03 13:09:44           | 2020-11-03 13:52:17            |
| ⑤ 历史数据                               |                       | 2020-11-03 12:13:10           | 2020-11-03 12:55:43            |
|                                      |                       | 2020-11-03 11:16:35           | 2020-11-03 11:58:57            |
|                                      |                       | 2020-11-03 10:20:00           | 2020-11-03 11:02:28            |
|                                      |                       | 2020-11-03 09:59:23           | 2020-11-03 10:05:54            |
|                                      |                       | 2020-11-03 09:58:58           | 2020-11-03 09:59:21            |
| 〇        〇          系统设置        用户信息 |                       |                               | <ul><li>1/1 &gt;&gt;</li></ul> |
| 深圳市瑞雷特电子技术有限公司                       | 列/0755-29563743       |                               | www.relatele.com               |
|                                      |                       |                               |                                |

可按照时间段,设备,筛选相应相应充放电数据,点击\_\_\_\_\_按钮查询相应数据。

勾选相应的充放电条目后,点击 按详情 按钮,可弹出本次充放电过程的详细数据 弹窗。可在此界面查询/导出放电过程中详细的单体电压,温度,内阻,内阻变化率以及组 数据。如查询未完成的充放电过程请手动选择结束时间。如下所示:

| ⑤ 充放电历史,ups-230,2020-11-03 13:09~2020-11-03 13:52 |                   |            |       |       |        |
|---------------------------------------------------|-------------------|------------|-------|-------|--------|
| 时间: 2020-11-03 13:09                              | ~ 2020-11-03 13:5 | 2 🗊 🛛 类型:约 | ]/串   | * 1   | 询 导出   |
| 时间                                                |                   |            |       |       |        |
| 2020-11-03 13:50:43                               | 2928.8            | 10         | 21.11 | 10    | 2928.8 |
| 2020-11-03 13:48:40                               | 2928.8            | 10         | 21.11 | 10    | 2928.8 |
| 2020-11-03 13:46:36                               | 2928.8            | 10         | 21.11 | 10    | 2928.8 |
| 2020-11-03 13:44:29                               | 2928.8            | 10         | 21.11 | 10    | 2928.8 |
| 2020-11-03 13:42:25                               | 2928.8            | 10         | 21.11 | 10    | 2928.8 |
| 2020-11-03 13:40:20                               | 2928.8            | 10         | 21.11 | 10    | 2928.8 |
| 2020-11-03 13:38:14                               | 2928.8            | 10         | 21.11 | 10    | 2928.8 |
| 2020-11-03 13:36:10                               | 3051.8            | 10         | 21.11 | 10    | 3051.8 |
| 每页8条记录,共163条记录                                    |                   |            |       | 🛞 🔇 1 |        |

## 4.5. 历史数据

点击主界面左侧 5 历史数据

按钮,可打开历史数据界面。此界面中可查询/导

出设备历史数据。如下所示:

| <b>(elot</b> ae                      | 池在线监控系统             |                    |             |       |       | 8 Ø              |
|--------------------------------------|---------------------|--------------------|-------------|-------|-------|------------------|
|                                      | 时间:2020-11-03 00:00 | ~ 2020-11-03 23:59 | 2 设备:ups-   | -229  |       |                  |
| 单体电池数                                | 类型:组/串              |                    | ▼ Q 査询      | 1 导出  |       |                  |
| 4 告警查询                               |                     |                    |             |       |       |                  |
| 充放电数据                                | 2020-11-03 14:35:06 |                    | -29.3       | 28.64 | -29.3 |                  |
| ⑤ 历史数据                               | 2020-11-03 14:35:04 |                    | -29.3       | 28.64 | -29.3 |                  |
|                                      | 2020-11-03 14:35:03 |                    | -29.3       | 28.64 | -29.3 |                  |
|                                      | 2020-11-03 14:35:01 |                    | -29.3       | 28.64 | -29.3 |                  |
|                                      | 2020-11-03 14:35:00 |                    | -29.3       | 28.64 | -29.3 |                  |
|                                      | 2020-11-03 14:34:59 |                    | -29.3       | 28.64 | -29.3 |                  |
|                                      | 2020-11-03 14:34:57 |                    | -29.3       | 28.64 | -29.3 |                  |
|                                      | 2020-11-03 14:34:55 |                    | -29.3       | 28.64 | -29.3 |                  |
|                                      | 2020-11-03 14:34:54 |                    | -29.3       | 28.64 | -29.3 |                  |
|                                      | 2020-11-03 14:34:52 |                    | -29.3       | 28.64 | -29.3 |                  |
|                                      | 2020-11-03 14:34:51 |                    | -29.3       | 28.64 | -29.3 |                  |
|                                      | 2020-11-03 14:34:49 |                    | -29.3       | 28.64 | -29.3 |                  |
| 〇        ペ          系统设置        用户信息 |                     |                    |             |       |       | 1/911 🕥 📎        |
| 深圳市瑞雷特电子技术有限公司                       | ភ្មី/0755-29563743  |                    |             |       |       | www.relatele.com |
| 可按照时间                                | 段,类型,设备,            | 筛选相应               | 相应历史数       | 据,点击  | Q 查询  | 按钮查询相应           |
| 牧据。点击                                | 导出按钮,导              | 出相应的数              | <b>双</b> 据。 |       |       |                  |